## Comment récupérer son numéro de licence Scribe

1 Rendez-vous sur <u>www.myffbad.fr/connexion</u>

2 Cliquez sur le champ "Je recherche..."

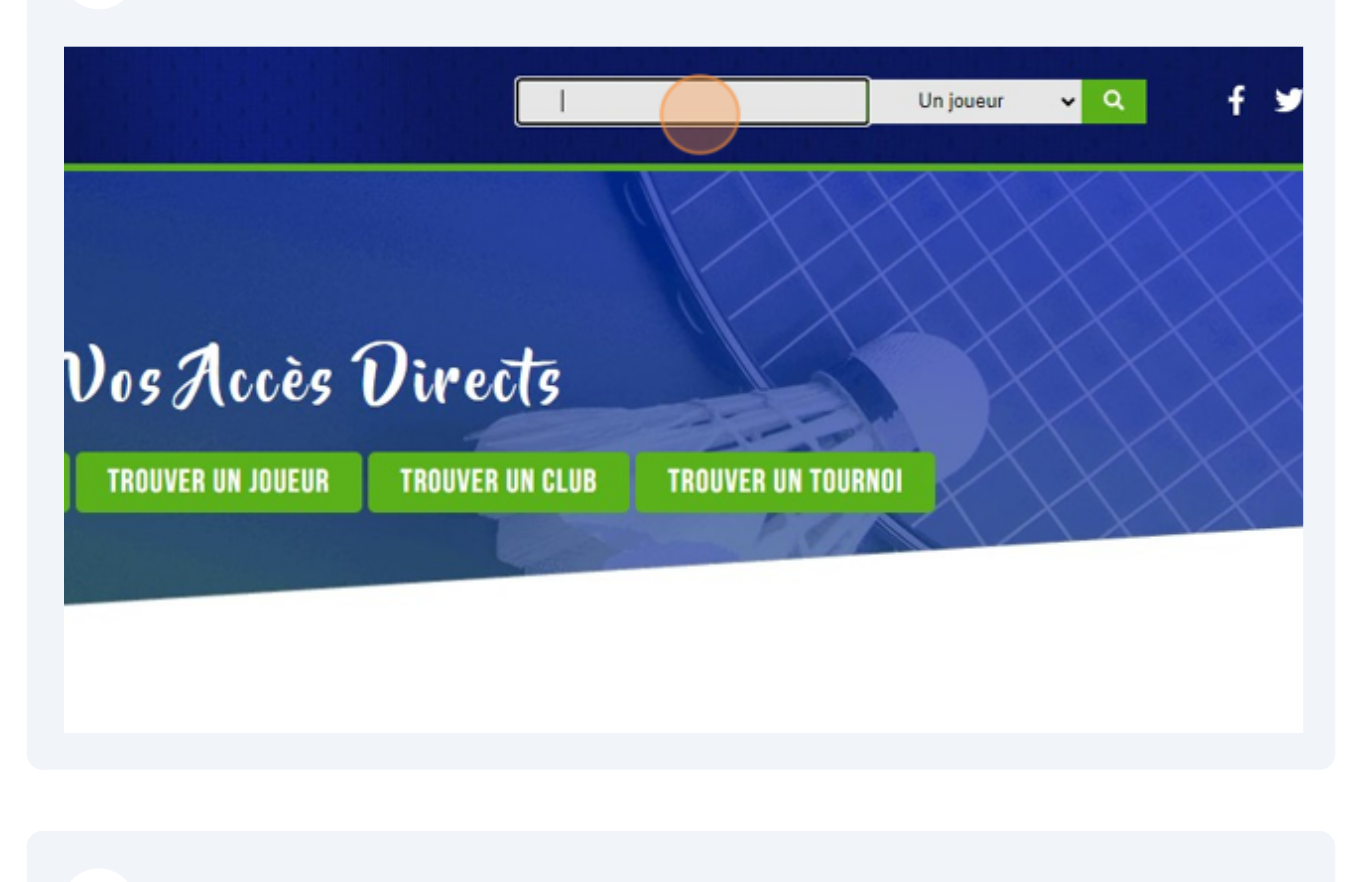

**3** Tapez votre nom et prénom

## 4 Lancez la recherche

| Beaugiraud Paul                   | Un joueur 🗸 🔍 | f 🌶 🎯 🖸 |  |
|-----------------------------------|---------------|---------|--|
| ects<br>er un club trouver un tou | IRNOI         |         |  |

| 5 Cliquez sur le | e nom du joueur souhaité    |               |               |     |  |
|------------------|-----------------------------|---------------|---------------|-----|--|
|                  |                             | RÉSUL         |               |     |  |
|                  | PRÉNOM / NOM ↓ <sup>▲</sup> | LICENCE 🗢     | CLUB 🖨        | Dé  |  |
|                  | Paul BEAUGIRAUD             | 06515150      | FVQ91         |     |  |
|                  |                             | MENTIONS LÉGA | LES PLAN DU S | ите |  |

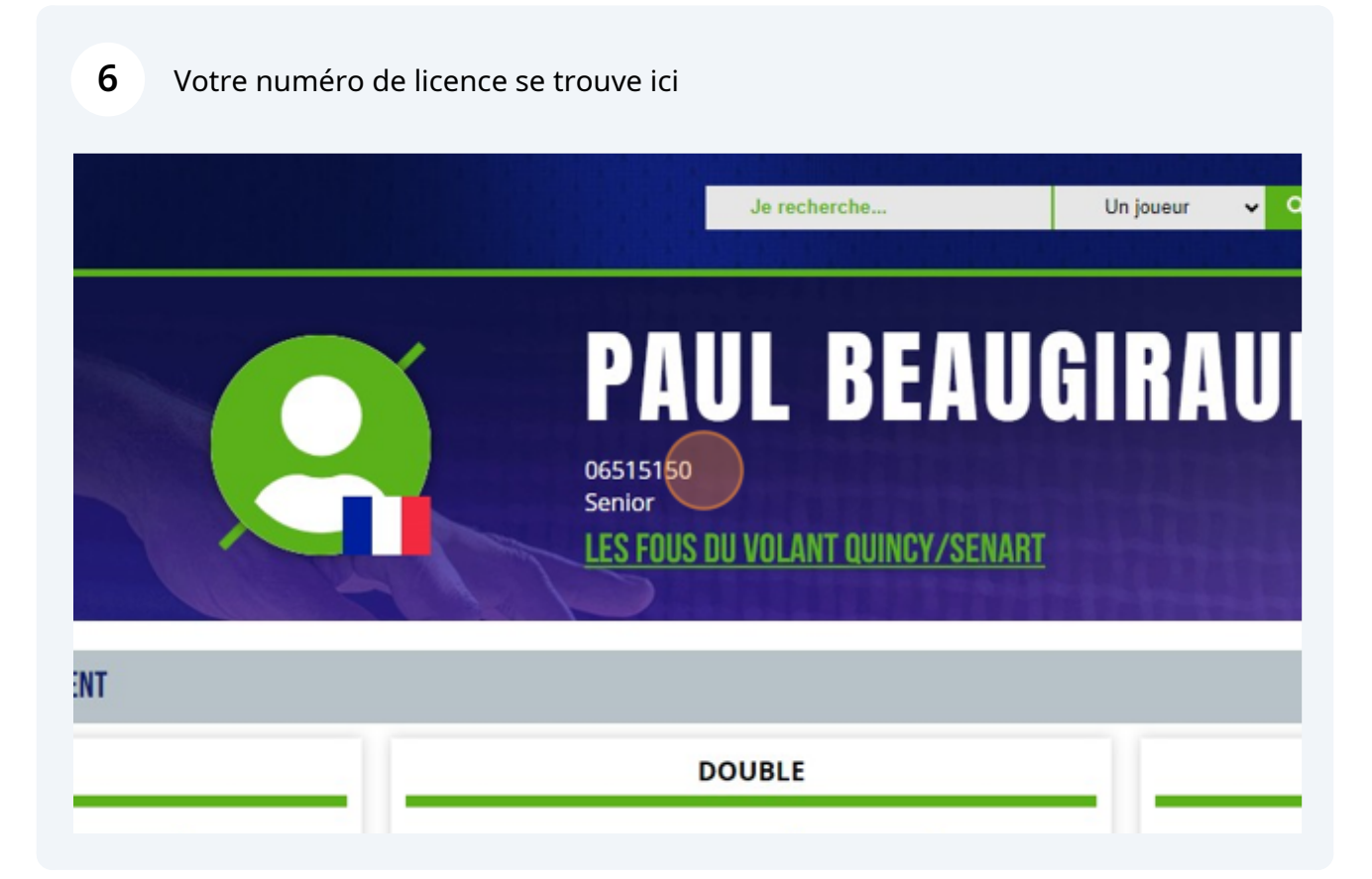